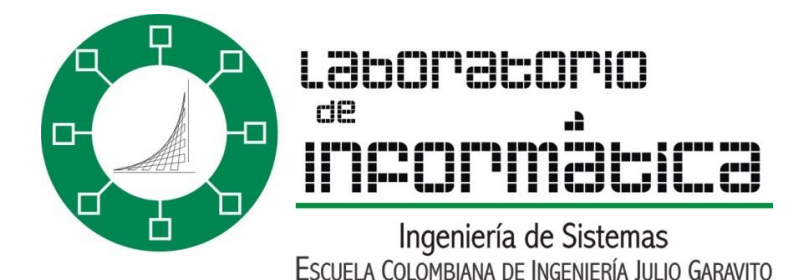

# ¿Qué tanto sabes del Laboratorio De Informática?

La Escuela Colombiana de Ingeniería cuenta con varios Laboratorios, los cuales están a disposición de los estudiantes, profesores y todo el personal administrativo. El Laboratorio de Informática es uno de ellos, este Laboratorio pertenece a la Decanatura de Ingeniería de Sistemas y cada Laboratorio tiene a disposición de los usuarios equipos especializado en esta área.

Para el buen uso de este Laboratorio y aprovechar al máximo las herramientas y ayudas que él presta, se deben conocer tanto su reglamento como su funcionamiento y el uso de sus herramientas básicas.

## 1. ¿QUÉ ES EL LABORATORIO DE INFORMÁTICA?

El Laboratorio de informática es el conjunto de Laboratorios adscrito a la Decanatura de Ingeniería de Sistemas. Cuenta con Laboratorios de uso general y especializado en las áreas de desarrollo de software, infraestructura computacional (arquitectura computacional, sistemas operativos, redes de computadores y seguridad de redes), informática educativa y multimedios, los cuales apoyan el aprendizaje y la aplicación de los conceptos a través de los recursos informáticos disponibles en el mercado.

Para más información ver: <u>http://laboratorio.is.escuelaing.edu.co/</u>

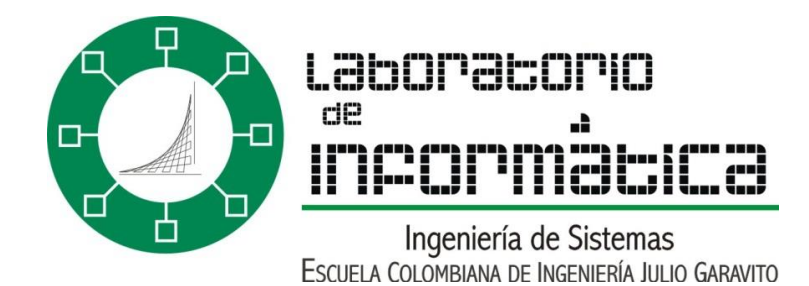

## 1.1 FUNCIONES DEL LABORATORIO DE INFORMÁTICA

El Laboratorio de informática tiene las siguientes funciones

- Apropia y divulga las tecnologías de hardware y software para ponerlas a disposición de toda la comunidad, fomentando el uso de las alternativas de software de libre distribución.
- Administra y mantiene la infraestructura computacional y de comunicaciones con las últimas tecnologías de hardware y software para suministrar a la comunidad universitaria un conjunto de servicios de excelente calidad.
- 3. Da asistencia a los usuarios en la utilización de los recursos.
- 4. Suministra los recursos necesarios para proyectos de investigación en informática.

Para el funcionamiento de los Laboratorios se cuenta con el apoyo del director, los administradores de los sistemas en Linux y Windows y un equipo de Monitores de Soporte, los cuales estarán disponibles en cada uno de los Laboratorios para ayudar en su mantenimiento, así como también en la resolución de dudas, de carácter técnico y administrativo del Laboratorio, a los usuarios de la Decanatura de Ingeniería de Sistemas.

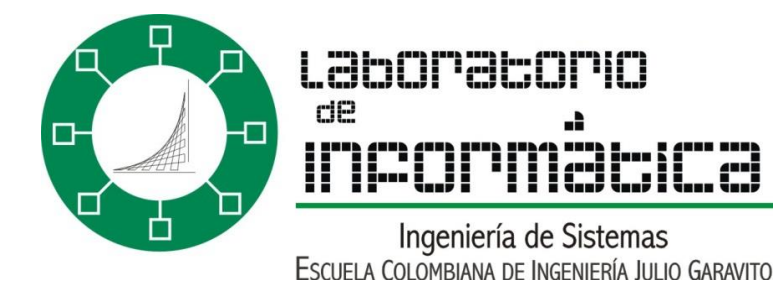

#### 1.2 HORARIO

L – V: 7:00 – 23:00 FDS: 10:00 – 23:00 intermitente

#### 1.3 DESCRIPCIONES DE LAS SALAS DEL LABORATORIO

# 1.3.1 DESCRIPCIÓN GENERAL

| SALA                           | ESPECIALIZACIÓN                                                                                                    |
|--------------------------------|----------------------------------------------------------------------------------------------------|
|                                | Desarrollo de software                                                                                                    |
| Ingeniería de                  | Uso General                                                                                                    |
| software                       | Instalaciones en máquina virtual<br>Proyectos de grado                                                                                        |
| Plataformas                    | Clases<br>Especialización de Telemática y<br>Negocios por Internet                                                                            |
| computationales                | Redes de Computadores                                                                                                    |
|                                | Infraestructura computacional<br>Seguridad                                                                                                    |
|                                | Multimedia                                                                                                    |
| fundamentos de<br>programación | Diseño e Interfaz<br>Prácticas de Laboratorios<br>Clases                                                                                      |
| Redes de                       | Prácticas y montajes de redes de                                                                                                    |
| computadores                   | computadores.<br>Seguridad en redes de computadores.<br>Maneio de redes con máquinas virtuales                                                |
| Redes de<br>computadores       | Clases<br>Prácticas y montajes de redes de<br>computadores.<br>Seguridad en redes de computadores.<br>Manejo de redes con máquinas virtuales. |

#### 1.3.2 SOFTWARE INSTALADO

| NOMBRE | VERSIÓN | DESCRIPCIÓN                            |
|--------|---------|----------------------------------------|
| Git    | 2.21.0  | Git es un software de control de       |
|        |         | versiones diseñado por Linus Torvalds, |
|        |         | pensando en la eficiencia, la          |
|        |         | confiabilidad y compatibilidad del     |
|        |         | mantenimiento de versiones de          |
|        |         | aplicaciones cuando éstas tienen un    |
|        |         | gran número de archivos de código      |
|        |         | fuente.                                |

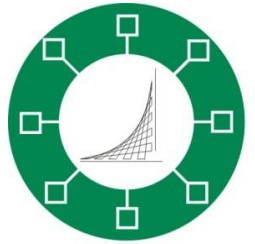

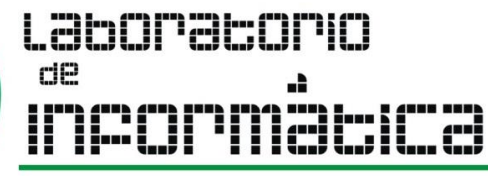

| Astah Community                            |             | Herramienta de diagramación UML<br>liviana con capacidades de mapas<br>mentales.                                                                                                    |
|--------------------------------------------|-------------|----------------------------------------------------------------------------------------------------|
| WinSCP                                     | 5.9.4       | Su función principal es la transferencia<br>de archivos entre una computadora<br>local y una remota.                                                                                 |
| Java 8 Update 201                          | 8.0.2010.9  | Fecha de publicación de este software: 15 de enero de 2019                                                                                                    |
| Blue J                                     | 4.1.4       | Un entorno de desarrollo Java gratuito diseñado para principiantes.                                                                                                    |
| ΡυΤΤΥ                                      | 0.67.0.0    | Nos permite conectarnos con otra<br>máquina, de modo remoto o<br>mediante Serial.                                                                                                    |
| Archi 4.4.0                                | 4.40        | Archi es una herramienta de diseño y<br>modelado visual gratuita y de código<br>abierto para crear modelos y bocetos<br>de modelado de ArchiMate.                                    |
| Microsoft SQL Server<br>2012 Native Client | 11.3.6518.0 | Microsoft® SQL Server® 2012 Native<br>Client está disponible como parte de<br>Microsoft® SQL Server® 2012 Feature<br>Pack, que se actualiza en cada SQL<br>Server 2012 Service Pack. |
| Bizagi Modeler                             | 3.3.2033    | Software de modelamiento de procesos de negocios potente, intuitivo y gratuito.                                                                                                    |
| VMware Player                              | 15.0.4      | VMware Workstation Player le permite<br>ejecutar un segundo sistema operativo<br>aislado en una única PC.                                                                            |
| Oracle VM VirtualBox                       | 6.0.6       | Es un software de virtualización de<br>código abierto que permite a los<br>usuarios ejecutar múltiples sistemas<br>operativos en un solo dispositivo.                                |
| Wolfram Mathematica                        | 11.3.0      | Mathematica es un programa utilizado<br>en áreas científicas, de ingeniería,<br>matemática y áreas computacionales.                                                                  |
| Microsoft SQL Server<br>2005               | 8.025.2312  | Es un sistema de gestión de base de<br>datos relacional, desarrollado por la<br>empresa Microsoft.                                                                                   |
| Wing                                       | 1017.1.2.0  | Es una interfaz de programación de aplicaciones que fue diseñada para proporcionar un rendimiento gráfico                                                                            |

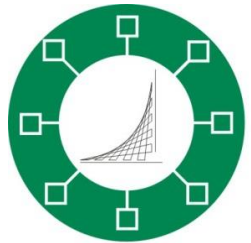

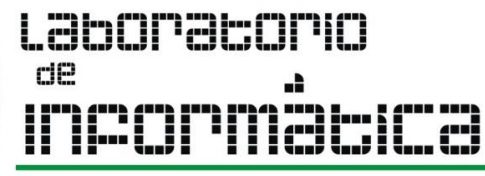

|                  |            | más rápido en entornos operativos<br>Windows.                                                                                                    |
|------------------|------------|----------------------------------------------------------------------------------------------------|
| Python Launcher  | 3.7.6860.0 | El lanzador de Python para Windows es<br>una utilidad que ayuda a localizar y<br>ejecutar diferentes versiones de<br>Python.                                                                                                    |
| Dbeaver          | 6.0.1      | DBeaver es una aplicación de software<br>cliente de SQL y una herramienta de<br>administración de bases de datos.                                                                                                    |
| Notepad++        | 7.6.6      | Notepad++ es un editor de texto y de<br>código fuente libre con soporte para<br>varios lenguajes de programación.                                                                                                    |
| GlassFish Server | 4.1.1      | Sun GlassFish es un servidor compatible<br>con la plataforma Java EE 5 para el<br>desarrollo y la implementación de las<br>aplicaciones de Java EE y los servicios<br>web basados en la tecnología Java en<br>entornos de producción a gran escala. |
| NetBeans IDE     | 8.2        | NetBeans es un entorno de desarrollo<br>integrado libre, hecho principalmente<br>para el lenguaje de programación<br>Java.                                                                                                    |
| Scratch          | 1.2.1      | Scratch es un lenguaje de programación visual.                                                                                                    |
| Python           | 3.7.5      | Es un lenguaje de programación<br>multiparadigma, ya que soporta<br>parcialmente la orientación a objetos,<br>programación imperativa y, en menor<br>medida, programación funcional.                                                                |
| Adobe AIR        | 32.0.0.89  | Es un entorno de ejecución<br>multiplataforma para la creación de<br>aplicaciones RIA que utilizan Adobe<br>Flash, Adobe Flex, HTML y AJAX, para<br>usarse como aplicaciones de escritorio                                                          |
| Arduino          | 1.8.10     | Arduino es una plataforma de<br>creación de electrónica de código<br>abierto, la cual está basada en<br>hardware y software libre, flexible y<br>fácil de utilizar para los creadores y<br>desarrolladores.                                         |

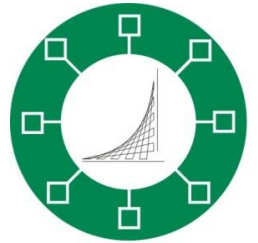

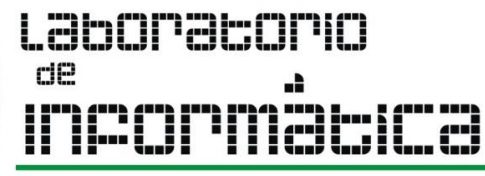

| Dev-C++                    | 5.11 Dev-C++ es un entorno de desarrollo<br>integrado para programar en lenguaje<br>C/C++. |                                                                                                    |
|----------------------------|--------------------------------------------------------------------------------------------|----------------------------------------------------------------------------------------------------|
| IntelliJ IDEA<br>Community | 2019.1                                                                                     | IntelliJ IDEA es un entorno de desarrollo<br>integrado (IDE) escrito en Java para<br>desarrollar software de computadora.                                                                                                    |
| JetBrains PyCharm          | 192.6817.19                                                                                | PyCharm es un entorno de desarrollo<br>integrado que se utiliza en<br>programación informática,<br>específicamente para el lenguaje<br>Python.                                                                                       |
| Rstudio                    | 1.1.463                                                                                    | RStudio es un entorno de desarrollo<br>integrado para el lenguaje de<br>programación R, dedicado a la<br>computación estadística y gráficos.                                                                                         |
| Veyon                      | 4.1.7.0                                                                                    | Veyon es un software gratuito y de<br>código abierto para el monitoreo de<br>computadoras y la gestión del aula<br>compatible con Linux y Windows.                                                                                   |
| Scratch 2 Offline Editor   | 461                                                                                        | Scratch es un entorno de desarrollo de<br>código abierto creado por el MIT<br>Media Lab y destinado a educar a<br>personas con poca o ninguna<br>experiencia en programación,<br>principalmente niños entre las edades<br>de 8 y 16. |
| Heroku                     |                                                                                            | Heroku es uno de los PaaS más<br>utilizados en la actualidad en entornos<br>empresariales por su fuerte enfoque en<br>resolver el despliegue de una<br>aplicación.                                                                   |
| Swi-Prolog                 | 8.0.2                                                                                      | SWI-Prolog es una implementación en código abierto del lenguaje de programación Prolog.                                                                                                    |
| Microsoft Visual C++       | 12.0.30501.0                                                                               | Microsoft Visual C++ instala<br>componentes en tiempo de ejecución<br>de las bibliotecas de Visual C++<br>necesarios para ejecutar aplicaciones<br>desarrolladas con Visual C++                                                      |

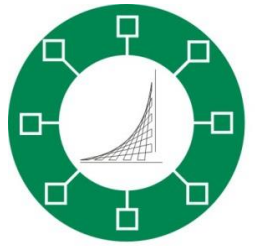

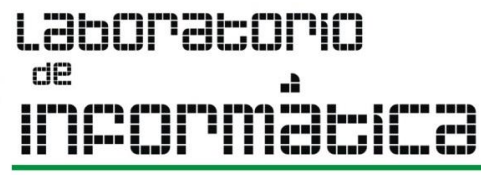

| Android Studio           | 3.5          | Android Studio es el entorno de<br>desarrollo integrado oficial para la<br>plataforma Android.                                                                                                    |
|--------------------------|--------------|----------------------------------------------------------------------------------------------------|
| Haskell Platform         |              | La plataforma Haskell es una colección<br>de paquetes de software,<br>herramientas y bibliotecas que crean<br>una plataforma común para usar y<br>desarrollar aplicaciones en Haskell.                                                                                                    |
| Microsoft Visual Studio  | 1.40.1       | Microsoft Visual Studio es un entorno de<br>desarrollo integrado IDE para Windows<br>y macOS. Es compatible con múltiples<br>lenguajes de programación, tales<br>como C++, C#, Visual Basic .NET, F#,<br>Java, Python, Ruby y PHP, al igual que<br>entornos de desarrollo web, como<br>ASP.NET MVC, Django, etc. |
| Unity Hub                | 2.1.3        | Unity Hub es una herramienta de<br>administración que puede utilizar para<br>administrar todos sus proyectos e<br>instalaciones de Unity.                                                                                                    |
| Visual Studio Enterprise | 16.3.2951987 | Crea aplicaciones web modernas o<br>aplicaciones móviles de 5 estrellas con<br>herramientas de nivel empresarial, más<br>rápido y más fácil que nunca, en<br>Windows o Mac.                                                                                                    |
| Bonita Community         | 7.9.4        | Bonita es una plataforma código<br>abierto (low-code) de aplicaciones de<br>flujo de trabajo y gestión de procesos<br>de negocio (BPM).                                                                                                    |
| Node.js                  | 12.14.1      | Node.js es un entorno en tiempo de<br>ejecución multiplataforma, de código<br>abierto, para la capa del servidor<br>basado en el lenguaje de<br>programación JavaScript, asíncrono,<br>con E/S de datos en una arquitectura<br>orientada a eventos.                                                              |
| OpenVPN                  | 2.4.9        | OpenVPN ofrece conectividad punto-<br>a-punto con validación jerárquica de<br>usuarios y host conectados<br>remotamente.                                                                                                    |
| Cisco Packet Tracer      | 7.3.1        | Packet Tracer de Cisco es un programa de simulación de redes que                                                                                                    |

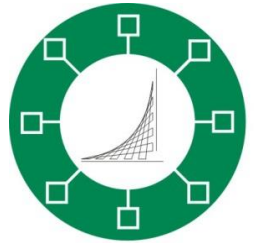

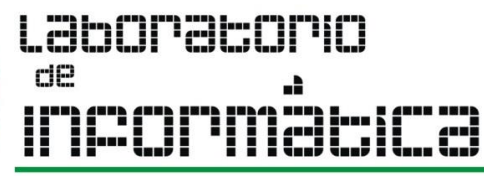

|                         |                  | permite a los estudiantes experimentar<br>con el comportamiento de la red y<br>resolver preguntas del tipo «¿qué<br>pasaría si?».                                                                                                    |
|-------------------------|------------------|----------------------------------------------------------------------------------------------------|
| Bizagi Studio           | 11.2.40293       | Bizagi Modeler es un poderoso<br>modelador de procesos de negocio<br>compatible con el estándar BPMN 2.0,<br>diseñado para mapear, modelar<br>procesos de negocio.                                                                     |
| Microsoft .NET          | 2.2.3.27414      | .NET es un framework de Microsoft que<br>hace un énfasis en la transparencia de<br>redes, con independencia de<br>plataforma de hardware y que permite<br>un rápido desarrollo de aplicaciones.                                        |
| Mozilla Firefox         | 84.0.2           | Mozilla Firefox se considera un<br>navegador que ayuda a los usuarios<br>con una barra de direcciones<br>inteligente y una interfaz de usuario<br>simplificada.                                                                        |
| Microsoft OneDrive      | 21.002.0104.0005 | Microsoft OneDrive es un servicio de alojamiento de archivos.                                                                                                    |
| Google Chrome           | 88.0.4324.182    | Google Chrome es un navegador web<br>de código cerrado desarrollado por<br>Google.                                                                                                    |
| Adobe Acrobat<br>Reader | 21.001.20138     | Adobe Acrobat Es una familia de<br>programas o aplicaciones informáticas<br>desarrollados por Adobe, diseñados<br>para visualizar, crear y modificar<br>archivos con el formato Portable<br>Document Format, más conocido<br>como PDF. |

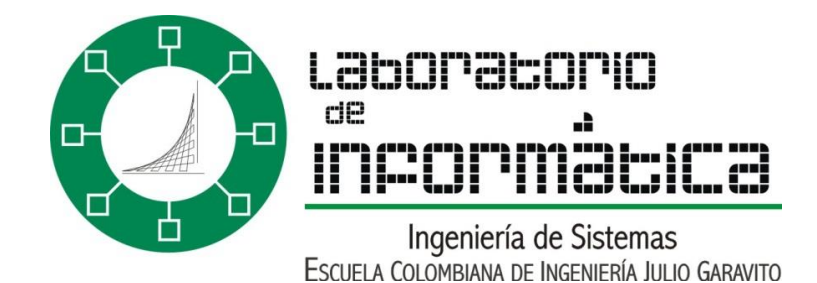

## 1.4 PÁGINA WEB

El Laboratorio de informática cuenta con una ayuda virtual para todos los usuarios, en ella se pueden realizar reservas, consultar manuales, noticias acerca del Laboratorio de informática, consultar horarios de atención de monitores, etc. Para acceder a la página seguir el siguiente link;

http://laboratorio.is.escuelaing.edu.co/

Actualmente la página se encuentra en una gran actualización para ofrecer mejores servicios y beneficios a la comunidad estudiantil.

#### 1.5 REGLAMENTO DEL LABORATORIO

Para acceder a esta información es preciso dirigirse a la página del laboratorio, luego hacer clic sobre "Reglamentos y guías" (Ubicado en el menú principal) y finalmente sobre "Reglamento interno", que aparecerá a la parte derecha de la página.

#### 1.6 ORGANIGRAMA Y PERSONAL DEL LABORATORIO

Para ver el organigrama del laboratorio diríjase a la página principal del mismo. Los cargos administrativos están repartidos de la siguiente forma:

- Director: Claudia Santiago.
- Administrador Windows: Aurora León.
- Administrador Linux: Alba Barbosa.

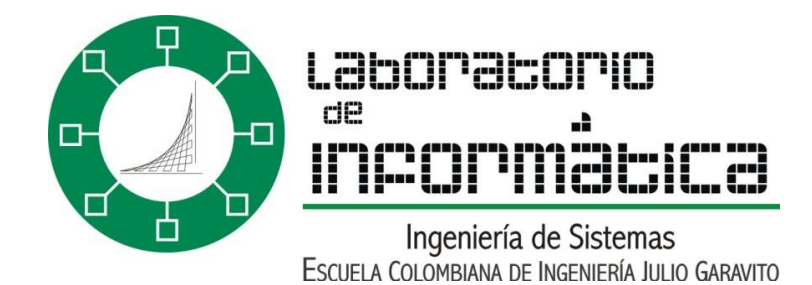

#### 2. SERVIDOR

#### 2.1 ¿QUÉ ES UN SERVIDOR?

"El servidor es un ordenador de gran potencia, que se encarga de prestar varios servicios" a otros ordenadores que se conectan a él", como por ejemplo almacenamiento limitado de datos.

#### 2.2 SERVIDORES DE LA ECI

La ECI, cuenta con varios servidores que están a disposición de los estudiantes, los cuales pueden ser usados para distintos fines académicos.

Los servidores de nuestro interés son: estudiantes (estudiantes.is.escuelaing.edu.co) y desarrollo (desarrollo.is.escuelaing.edu.co). Una de las herramientas más utilizadas, en la Escuela, para acceder a estos servidores, es el SSH (Secure Shell), de la cual hablaremos más adelante.

#### 2.3 TIPOS DE SERVIDORES

Cada uno de los servidores está diseñado, para el manejo de tareas específicas, distribuidas así:

- 1. Administración de páginas Web propias (estudiantes).
- 2. Desarrollo de programas (C, JAVA) (desarrollo).
- 3. Transferencia de archivos (desarrollo, estudiantes).

#### 2.4 DIRECCIONES DE LOS SERVIDORES

Los servidores más utilizados son:

1) Desarrollo (Estudiantes de Ingeniería de Sistemas):

desarrollo.is.escuelaing.edu.co

2) Estudiantes (publicación Web):

estudiantes.is.escuelaing.edu.co

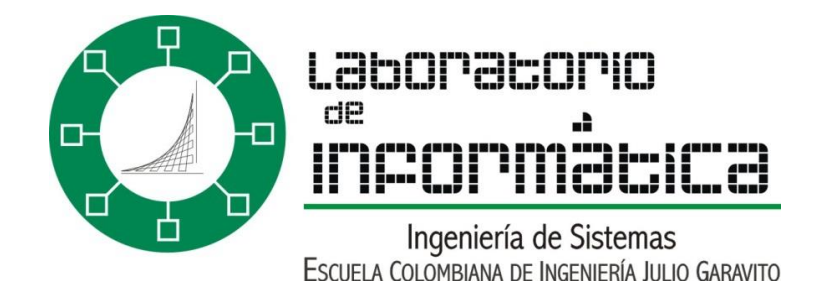

## 3. CONEXIÓN AL SERVIDOR A TRAVÉS DE SSH

Para realizar la conexión con el servidor es necesario utilizar un software especializado que permita conectarse a los servidores de la ECI. En este manual se explicará cómo utilizar SSH; software especializado que permite ingresar a cada uno de los servidores de la ECI. SSH se encuentra instalado en todos los computadores del Laboratorio de informática.

#### 3.1 DESCARGAR SSH

Para descargar el programa SSH Secure Shell Client 3.2.9, hacer clic sobre el siguiente enlace

http://laboratorio.is.escuelaing.edu.co/labinfo/SshSecureShell/SSHSecureShellClient-3.2.9.exe

Una vez hecho esto se procede con la instalación

#### 3.2 INSTALAR SSH

- Ejecutar el archivo descargado: sshsecureshellclient-3.2.9
- Cuando aparezca el siguiente cuadro, escoger la opción "Next"

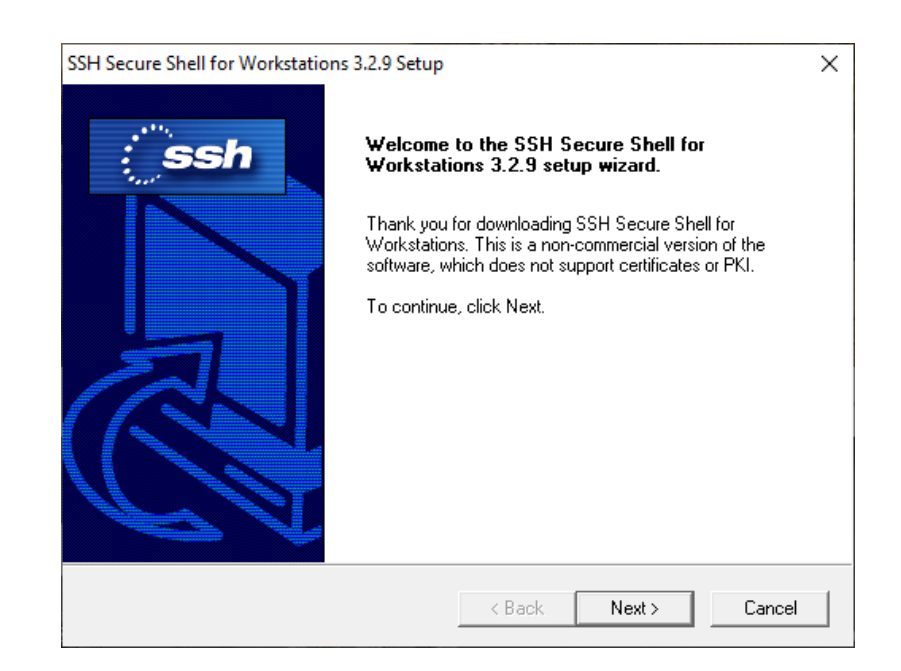

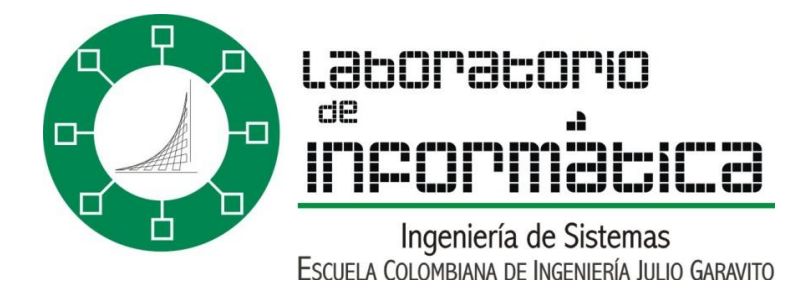

• En el siguiente cuadro le da "yes".

| SSH Secure Shell for Workstations 3.2.9 Setup                                                                                                    | × |
|----------------------------------------------------------------------------------------------------|---|
| License Agreement Please read the following license agreement carefully.                                                                                                    | h |
| Press the PAGE DOW/N key to see the rest of the agreement.                                                                                                    |   |
| Non-commercial Version License agreement for<br>SSH Secure Shell for Workstations 3.2<br>SSH Communications Security Corp<br>SSH® Secure Shell(TM) License Agreement                                                                              | ^ |
| SSH COMMUNICATIONS SECURITY CORP ("SSH") IS WILLING TO<br>LICENSE THE SSH SECURE SHELL FOR WORKSTATIONS 3.2 SOFTWARE <br>AND ACCOMPANYING DOCUMENTATION (COLLECTIVELY, "SOFTWARE")<br>UPON THE CONDITION THAT YOU ACCEPT ALL OF THE TERMS OF THIS | Ŷ |
| Do you accept all the terms of the preceding License Agreement? If you choose No, the<br>setup will close. To install SSH Secure Shell, you must accept this agreement.                                                                           |   |
| < Back Yes No                                                                                                    |   |

• Aquí le permitirá escoger el espacio o lugar de almacenamiento para la instalación, lo recomendable es dejar la que venga por defecto.

| SSH Secure Shell for Workstations 3.2.9 Setu                                 | p ×                                            |
|------------------------------------------------------------------------------|------------------------------------------------|
| Choose Destination Location<br>Select folder where Setup will install files. | - () ssh                                       |
| Setup will install SSH Secure Shell in the foll                              | owing folder.                                  |
| To install to this folder, click Next. To install<br>another folder.         | to a different folder, click Browse and select |
| Destination Folder<br>C:\\SSH Secure Shell                                   | Browse                                         |
|                                                                              | < Back Next > Cancel                           |

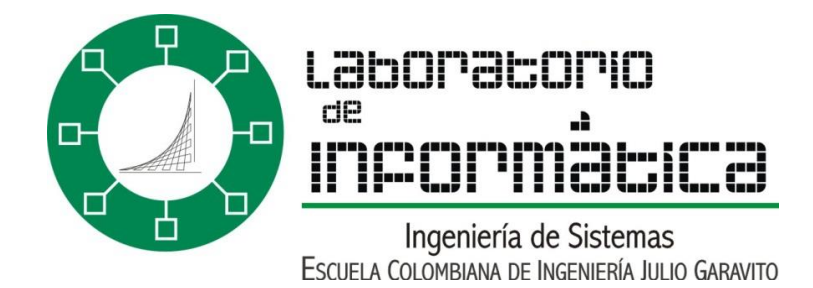

• Luego escoger todas las opciones posibles, como se muestra en la siguiente imagen

| SSH Secure Shell for Workstations 3.2.9 Setup                                                                                                    | ×                                                                                               |
|----------------------------------------------------------------------------------------------------|-------------------------------------------------------------------------------------------------|
| Select Components<br>Choose the components Setup will install.                                                                                           | : ssh                                                                                           |
| Select the components you want to install, and cle<br>install.<br>Desktop Icons<br>Documentation<br>Command Line Tools<br>Add Command Line Tools to Path | ear the components you do not want to Description Add Secure Shell client icons to the desktop. |
| Space Required on C: 8:<br>Space Available on C: 141445:<br>InstallShield                                                                                | 200 K<br>920 K                                                                                  |
|                                                                                                    | < Back Next > Cancel                                                                            |

• Hacer clic sobre "Next"

| SSH Secure Shell for Workstations 3.2.9 Setup                                                                                                    |                                                                                     | ×                   |
|----------------------------------------------------------------------------------------------------|-------------------------------------------------------------------------------------|---------------------|
| Check Setup Information                                                                                                    |                                                                                     | ssh                 |
| Setup has enough information to begin the file<br>change any of the settings, click Back. If you<br>begin copying files.                                                                                                    | -transfer operation. If you want to rev<br>are satisfied with the settings, click N | iew or<br>ext to    |
| Current Settings:                                                                                                    |                                                                                     |                     |
| License type: non-commercial<br>Installation folder: C:\Program Files (x86)\SSF<br>Start menu folder: SSH Secure Shell<br>Selected optional components:<br>-Desktop Icons<br>-Documentation<br>-Command Line Tools<br>-Add Command Line Tools to Path | l Communications Security\SSH Secu                                                  | ⊮e She <sup>^</sup> |
|                                                                                                    |                                                                                     | ~                   |
| <                                                                                                    |                                                                                     | >                   |
| nstallShield                                                                                                    |                                                                                     |                     |
|                                                                                                    | < Back Next >                                                                       | Cancel              |

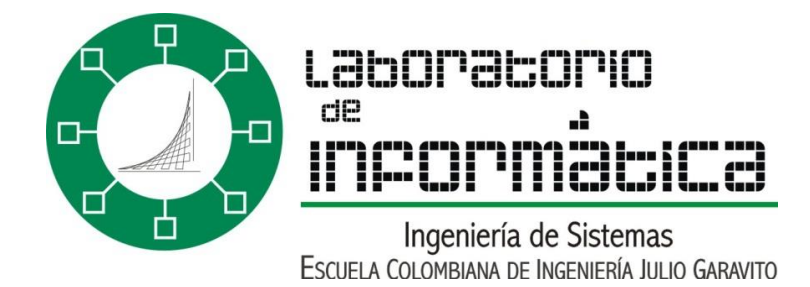

• Aquí la instalación ya habrá finalizado con éxito

| SSH Secure Shell for Workstations 3.2.9 Setup |                                                                                       |  |
|-----------------------------------------------|---------------------------------------------------------------------------------------|--|
| Ssh                                           | Setup Complete<br>Setup has finished installing SSH Secure Shell on your<br>computer. |  |
|                                               | < Back <b>Finish</b> Cancel                                                           |  |

#### CONEXIÓN 3.3

Para realizar la conexión con el servidor seguir cada uno de los siguientes pasos
Abrir SSH Secure Shell en modo "File Transfer Client".

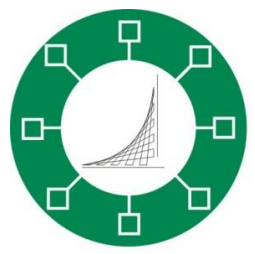

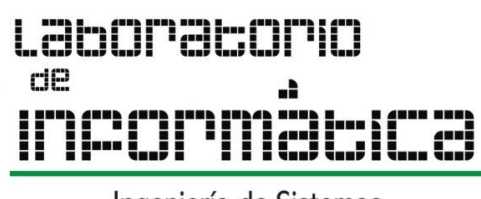

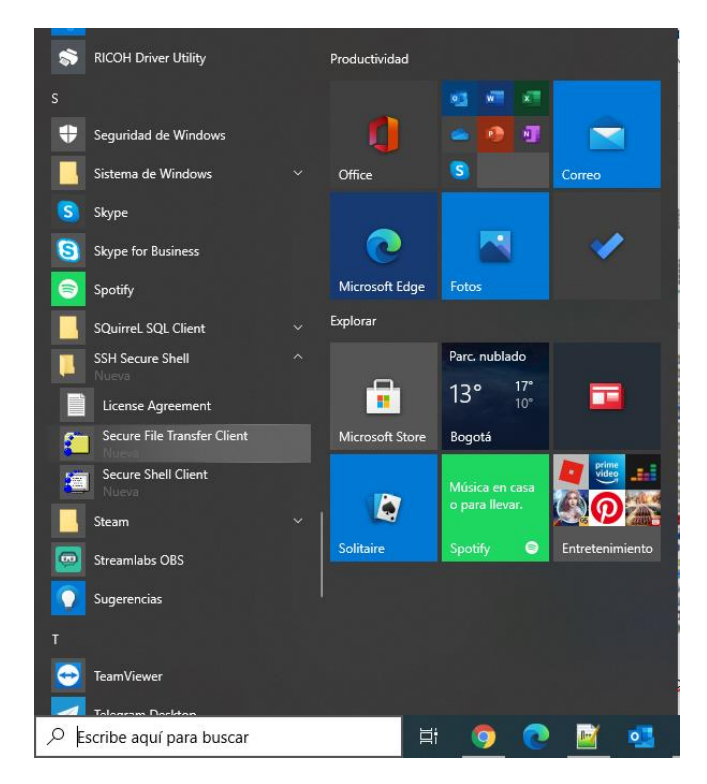

• Dar clic sobre la opción, "Quick connect"

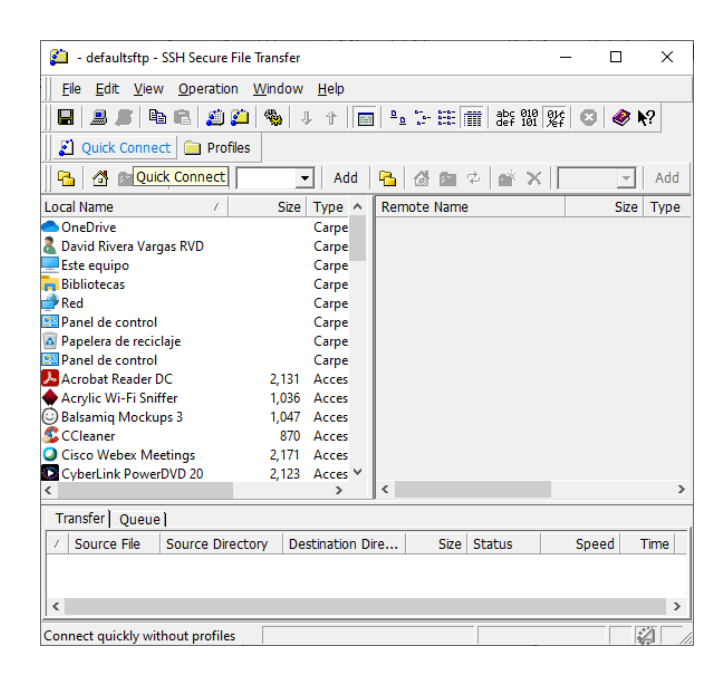

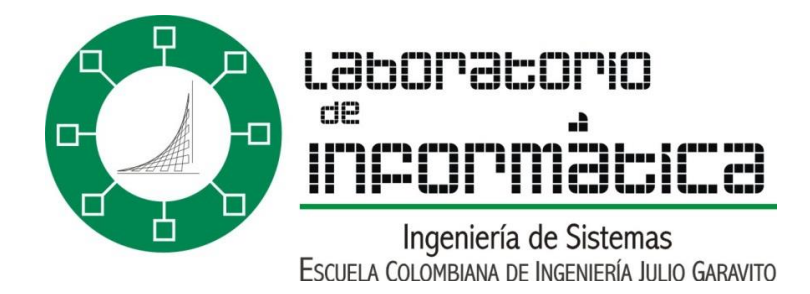

- Luego ingresar los datos correspondientes en los campos.
  - Host Name: Dirección del servidor
  - User Name: Carnet del estudiante

| Connec | t to Remote Host       |                                 |   | ×       |
|--------|------------------------|---------------------------------|---|---------|
|        | Host Name:             |                                 |   | Connect |
| 1      | User Name:             |                                 |   | Cancel  |
|        | Port Number:           | 22                              |   |         |
|        | Authentication Method: | <profile settings=""></profile> | • |         |

- Pulsar
   Connect
- Ingresar la password asignada.

| Enter Password | I        | ×      |
|----------------|----------|--------|
| Password       | ******   | OK     |
| Fassword.      | <u> </u> | Cancel |

• Finalmente presionar "OK" y así ingresará en modo de transferencia al servidor, lo que permite subir archivos y manejar la información desde el servidor.

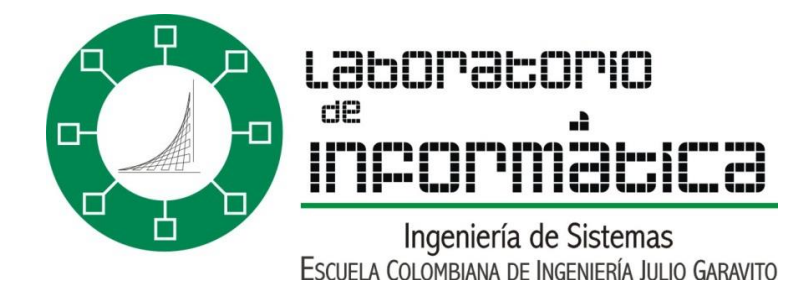

# 3.4 FUNCIONES DE SSH3.4.1 MODO TRANSFERENCIA DE ARCHIVOS

Este modo permite realizar intercambio de archivos entre el servidor y el computador del cual accedemos.

- Para ingresar al modo de transferencia utilizar el icono
- Desde el modo de transferencia se pueden trasladar los archivos del PC al servidor y viceversa.
- La interfaz gráfica de este modo contiene dos divisiones;
  - WINDOWS: El lado Izquierdo: Ésta muestra todos los directorios, archivos, etc. que tenga almacenados en el computador, por defecto muestra el Escritorio del computador
  - SERVIDOR: El lado Derecho: Ésta muestra todos los directorios, archivos, etc. que tenga almacenados en la cuenta del servidor, es decir, muestra el espacio que tienes asignado en el servidor

| 🞽 45.239.88.80 - default - SSH Se  | cure File Transfer          |                    | - 0                                | ×     |
|------------------------------------|-----------------------------|--------------------|------------------------------------|-------|
| File Edit View Operation           | <u>W</u> indow <u>H</u> elp |                    |                                    |       |
| 🛛 🖬 🍠 🖪 🖻 🛍 🖉 🍎                    | 🎭   J û   🔚                 | ] ºs 🗄 🏥 📺 :       | abc 010 016<br>def 101 %ef 🖸 🚱 🥔 🕨 | ?     |
| 🗍 🛃 Quick Connect  📄 Profiles      |                             |                    |                                    |       |
| 🔁   👌 📾 🌣   💣 🗙   🔽                | ▼ Add                       | 🔁 🖄 🛍 🗢            | 📸 🗙 🔤 144614 💌                     | Add   |
| Local Name 🛆                       | Size Type 🔺                 | Remote Name        | ∆ Size                             | Тур ^ |
| OneDrive                           | Carpe                       | 🔚 a.out            | 10,104                             | Win   |
| 🤱 David Rivera Vargas RVD          | Carpe                       | 📄 burbuja          | 49,400,121                         | Arc   |
| Este equipo                        | Carpe                       | 📄 burbuja.lis      | 7,305                              | Arc   |
| Ribliotecas                        | Carpe                       | burbuja.pfc        | 724                                | Arc   |
| 🔿 Red                              | Carpe                       | burbuja.pmd        | 0                                  | Arc   |
| 🖭 Panel de control                 | Carpe                       | for                | 9,306                              | Arc   |
| Papelera de reciclaje              | Carpe                       | for.c              | 145                                | Arc   |
| 🖭 Panel de control                 | Carpe                       | lab02a             | 49,400,121                         | Arc   |
| Acrobat Reader DC                  | 2,131 Acces                 | lab02a.lis         | 9,523                              | Arc   |
| Acrylic Wi-Fi Sniffer              | 1,036 Acces                 | lab02a.pfc         | 1,067                              | Arc   |
| Balsamiq Mockups 3                 | 1,047 Acces                 | lab02a.pmd         | 0                                  | Arc   |
| CCleaner CCleaner                  | 870 Acces                   | lab02b             | 10,101                             | Arc   |
| Cisco Webex Meetings               | 2,171 Acces                 | lab02b.c           | 698                                | Arc   |
| CyberLink PowerDVD 20              | 2,123 Acces                 | lab02c             | 49,400,121                         | Arc   |
| CyberLink YouCam 7                 | 2,241 Acces                 | lab02c.lis         | 9,915                              | Arc   |
| 👺 Epic Games Launcher              | 1,280 Acces                 | lab02c.pfc         | 1,153                              | Arc   |
| a Epson Easy Photo Print           | 2,247 Acces                 | lab02c.pmd         | 0                                  | Arc   |
| Epson Scan 2                       | 1,245 Acces 🗸               | lab03a             | 49,400,121                         | Arc 🗸 |
| <                                  | >                           | <                  |                                    | >     |
| Transfer Queue                     |                             |                    |                                    |       |
| Connected to 45.239.88.80 - /home/ | /a SSH2 - aes128-cbc        | - hmac-md5 - nc 52 | items (444.8 MB)                   |       |

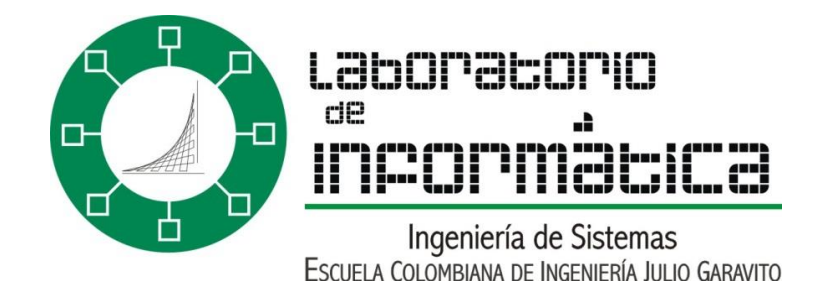

## 3.4.2 PUBLICACIÓN DE PÁGINAS WEB

Para visualizar el manual detallado de publicación de páginas web en el servidor estudiantes ingresar a la página del laboratorio, hacer clic en manuales (link ubicado en el menú MENÚ PRINCIPAL) en la parte izquierda dar clic en el link "Manuales", que desplegará en la parte derecha una serie de manuales, ahí encontrará uno llamado "Servidor Estudiantes".

#### 3.4.3 MODO CONSOLA

Desde este modo se pueden utilizar las diferentes características del servidor, utilizando línea de comandos

- Para ingresar al modo de consola utilizar el icono
- Al entrar al modo consola se vera de la siguiente manera (desde el servidor desarrollo).

| 👜 2:45.239.88.80 - default - SSH Secur                           | re Shell                    | _            |   | $\times$ |
|------------------------------------------------------------------|-----------------------------|--------------|---|----------|
| <u>File E</u> dit <u>V</u> iew <u>W</u> indow <u>H</u> elp       |                             |              |   |          |
| 🖩   🍜 🖪   🎩 🎉   🖻 🖻 🖱                                            | 🗛 🔊 🎾 🦠 🦑 🌾                 |              |   |          |
| 🔊 Quick Connect 📄 Profiles                                       |                             |              |   |          |
| Last login: Fri Feb 26 15:06:0                                   | 06 2021 from 191.97.14.136  |              |   | '        |
| JINUX 3.10.17.                                                   |                             |              |   |          |
| Eleanor Rigby<br>Site at the keyboard                            |                             |              |   |          |
| And waits for a line of                                          | on the screen               |              |   |          |
| Lives in a dream<br>Waits for a signal                           |                             |              |   |          |
| Finding some code                                                |                             |              |   |          |
| That will make the mac<br>What is it for?                        | chine do some more.         |              |   |          |
|                                                                  |                             |              |   |          |
| All the lonely users, where do<br>All the lonely users, why does | s it take so long?          |              |   |          |
| acso2144                                                         |                             |              |   |          |
|                                                                  |                             |              |   |          |
|                                                                  |                             |              |   |          |
|                                                                  |                             |              |   |          |
|                                                                  |                             |              |   |          |
|                                                                  |                             |              |   |          |
|                                                                  |                             |              |   |          |
|                                                                  |                             |              |   |          |
| Connected to 45.239.88.80                                        | SSH2 - aes128-cbc - hmac-md | i - nc 79x26 | 1 | 1        |

#### 4. CAMBIAR LA CLAVE DE LA CUENTA DE LOS SERVIDORES 4.1 CAMBIAR LA CLAVE EN DESARROLLO

• Entrar a SSH en modo consola; (con el icono 🔎 )

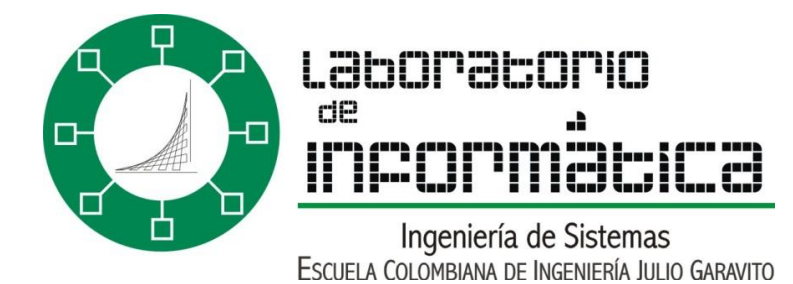

• Ejecutar el comando "passwd", y luego dar "Enter".

2069815@cuarzo:~\$ passwd Changing password for 2069815 Old password:

 Donde aparece el cursor se debe teclear la clave que tiene actualmente (si nunca se ha cambiado es la asignada por defecto la cual se envía al correo de la Escuela)

Nota: Por seguridad el cursor no mostrará las teclas digitadas; aunque se digite la contraseña el cursor no cambiará de posición

• Si ha digitado la clave correctamente, aparecerá un mensaje similar a este:

```
Changing password for 2069815
Old password:
Enter the new password (minimum of 5, maximum of 127 characters)
Please use a combination of upper and lower case letters and numbers.
New password:
```

- Aquí se debe registrar la nueva password y luego teclear "Enter".
- Luego se debe volver a ingresar la nueva password.
- Saldrá el siguiente mensaje si la operación se realizó correctamente

```
Changing password for 2069815
Old password:
Enter the new password (minimum of 5, maximum of 127 characters)
Please use a combination of upper and lower case letters and numbers.
New password:
Re-enter new password:
Password changed.
2069815@cuarzo:~$
```

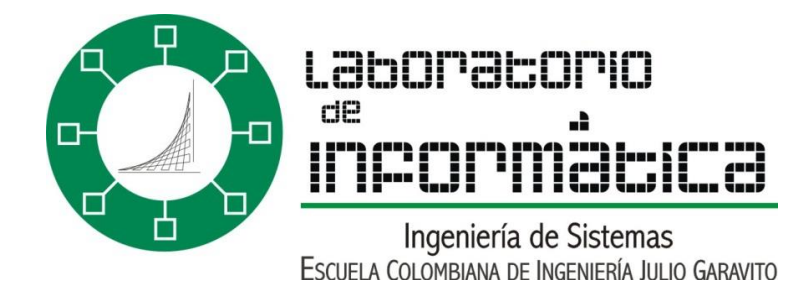

Listo, ahora se podrá ingresar con la nueva password cuando se conecte al servidor. 17

| Enter Password |        | ×            |
|----------------|--------|--------------|
| Password:      | ****** | OK<br>Cancel |
|                |        |              |

#### 4.2 CAMBIAR LA CLAVE EN ESTUDIANTES

- Entrar a SSH en modo consola; (con el icono 🔎 )
- Teclear "1" y luego dar "Enter"
- Le aparecerá un mensaje similar a este:

Changing password for 2069815 Old password:

 Donde aparece el cursor debe teclear la clave actual (si nunca se ha cambiado es la que se han asignado por defecto y se ha enviado al correo de la escuela)

Nota: Por seguridad el cursor no mostrara las teclas digitadas; aunque se digite la contraseña el cursor no cambiara de posición.

- Sise ha digitado la clave correctamente, aparecerá un mensaje similar a este: Changing password for 2069815 Old password: Enter the new password (minimum of 5, maximum of 127 characters) Please use a combination of upper and lower case letters and numbers. New password:
- Aquí se debe registrar el nuevo password y luego teclear "Enter".
- Se debe volver a ingresar el nuevo password.

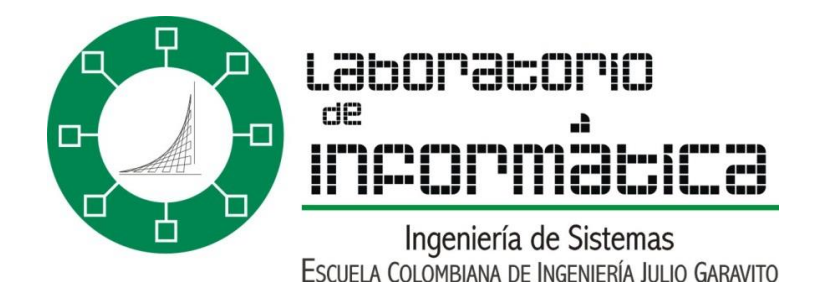

 Listo, ahora se podrá ingresar con la nueva password cuando se conecte al servidor

| Enter Password | I        | ×      |
|----------------|----------|--------|
| Password       | *****    | OK     |
| Fassword.      | <u>j</u> | Cancel |

# 5. EDITORES

#### 5.1 VI

Para conocer la información básica de este editor y sus comandos ingresar a la página del laboratorio, hacer clic en manuales (link ubicado en el menú INFO. GENERAL) y finalmente hacer clic sobre el link "Manual Editor Vi".

#### 5.2 EMACS

Para conocer la información básica de este editor y sus comandos ingresar a la página del laboratorio, hacer clic en manuales (link ubicado en el menú INFO. GENERAL) y finalmente hacer clic sobre el link "Manual Editor Emacs".

#### 6. OTRAS HERRAMIENTAS

#### 6.1 VIRTUAL

Virtual es un espacio de comunicación entre los estudiantes y los profesores, monitores e incluso otros estudiantes. La dirección es la siguiente:

#### http://virtual.escuelaing.edu.co

Para acceder al campo el nombre de usuario es el carné del estudiante y la clave es el documento de identidad.

En este campus virtual se puede acceder a diferentes cursos de los que el estudiante haga parte, accediendo a la información básica del curso, recursos y tareas que sean asignadas. Para la inscripción de los cursos se hace necesaria una clave la cual es dada por el profesor que dicte el curso.

## 6.2 C<u>OR</u>REO DE LA ESCUELA

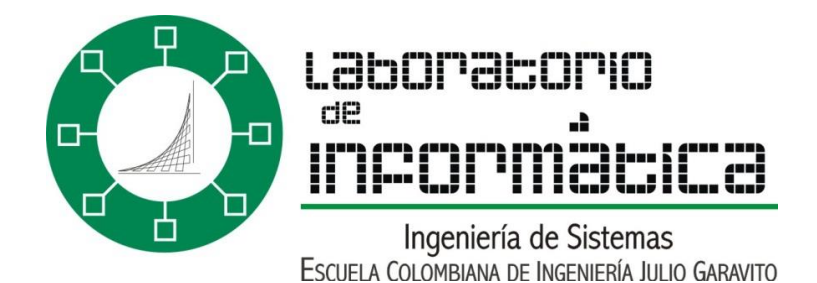

Todos los miembros de la Escuela Colombiana de Ingeniería cuentan con un correo personal, en el caso de los estudiantes corresponde al siguiente formato exxxxxx@mail.escuelaing.edu.co, donde xxxxxx son el número del carné del estudiante, la clave asignada para el ingreso es el documento de identidad del estudiante. Para el resto del personal el correo tiene siguiente formato nombre.apellido@escuelaing.edu.co.

La dirección para acceder al correo de la escuela es la siguiente:

http://www.exchangelabs.com

| Control de versiones                                        | Versión actual                                 | 1.3                                                              |
|-------------------------------------------------------------|------------------------------------------------|------------------------------------------------------------------|
| Creador                                                     |                                                |                                                                  |
| Fecha de creación                                           |                                                |                                                                  |
|                                                             | Modificaciones                                 |                                                                  |
|                                                             |                                                |                                                                  |
| Responsable                                                 | Fecha                                          | Cambio                                                           |
| <b>Responsable</b><br>David Mogollón                        | <b>Fecha</b><br>27 de Mayo de 2013             | Cambio<br>Cambio al formato estándar                             |
| <b>Responsable</b><br>David Mogollón<br>Nikolai Bermudez V. | Fecha27 de Mayo de 201323 de Noviembre de 2020 | Cambio<br>Cambio al formato estándar<br>Actualización de formato |